## 1 Aktuelles Gesamtgewicht einer Baugruppe im Baugruppennavigator anzeigen

Um neue Spalten im Baugruppen-Navigator zu erhalten:

<MB3> in den Baugruppen-Navigator > Spalten > Konfigurieren <MB3> in den Assembly Navigator > Columns > Configure

Bei *Attribut* den Titel "Material" eintragen und mit dem Pfeil an die gewünschte Position verschieben.

| Saugrup   | pen-Nav    | igator-Eigenscha    | ıften 🗙 |
|-----------|------------|---------------------|---------|
| Allgemein | Spalten    | Filtereinstellungen |         |
| Unterdr   | ückungsk   | ontrolle            |         |
| Gefilter  | t          |                     |         |
| Mehrfac   | h-CAD      |                     | -       |
| Produkt   | schnittste | ellen               |         |
| Alarme    |            |                     | X       |
| Callout   |            |                     |         |
| Stückza   | ahl        |                     |         |
| Check-I   | Mate-Ergel | bnis _              |         |
| Repräse   | entation   | =                   |         |
| Mate      | rial       | ~                   |         |
| Attribut  |            |                     |         |
| ОК        | Ar         | nwenden Abbre       | chen    |

| Beschreibender Teilename                                                                        | Material   | Gewicht (g) | Status Gewicht |  |
|-------------------------------------------------------------------------------------------------|------------|-------------|----------------|--|
| 🖳 🦳 Schnitte                                                                                    |            |             |                |  |
| 🖻 🖌 🛃 <klebefilmabroller_gewi< td=""><td></td><td>0.00</td><td>?</td></klebefilmabroller_gewi<> |            | 0.00        | ?              |  |
| 🗹 ᡝ <ass_zylinderschra< td=""><td>St37-2(1.0</td><td></td><td>?</td></ass_zylinderschra<>       | St37-2(1.0 |             | ?              |  |
|                                                                                                 | St37-2(1.0 |             | ?              |  |
| 🕀 🗹 🚱 <ass_unter_traeger< td=""><td></td><td></td><td>?</td></ass_unter_traeger<>               |            |             | ?              |  |
| ✓                                                                                               | Aluminium  |             | ?              |  |

Werkzeug > Materialien > Materialien zuweisen...

Tools > Materials > Assign Materials...

Den Komponenten, aus denen die Baugruppe besteht, Materialien zuweisen.

|                                                                                                    | en       |        |                                                        |                                                            |      |          |                                                                                                    | ు                                      |
|----------------------------------------------------------------------------------------------------|----------|--------|--------------------------------------------------------|------------------------------------------------------------|------|----------|----------------------------------------------------------------------------------------------------|----------------------------------------|
| /p                                                                                                    |          | _      |                                                        |                                                            |      |          |                                                                                                    |                                        |
| 🍞 Körper auswähler                                                                                               | n        |        |                                                        |                                                            |      |          |                                                                                                    |                                        |
| örper auswählen                                                                                                  |          |        |                                                        |                                                            |      |          |                                                                                                    |                                        |
| * Körper auswählen                                                                                               | (0)      |        |                                                        |                                                            |      |          |                                                                                                    | -                                      |
| aterialliste                                                                                                    |          |        |                                                        |                                                            |      |          |                                                                                                    |                                        |
| 🔓 Bibliothekmateria                                                                                              | lien     |        |                                                        |                                                            |      |          |                                                                                                    |                                        |
|                                                                                                    |          |        |                                                        |                                                            |      |          |                                                                                                    |                                        |
|                                                                                                    |          |        |                                                        |                                                            |      |          |                                                                                                    |                                        |
|                                                                                                    |          |        |                                                        |                                                            |      |          |                                                                                                    |                                        |
| Bibliotheken                                                                                                    |          |        |                                                        |                                                            |      |          |                                                                                                    | 1                                      |
| Bibliotheken<br>Filter                                                                                           |          |        |                                                        |                                                            |      |          |                                                                                                    | 1                                      |
| Bibliotheken<br>Filter<br>Materialien                                                                            |          |        |                                                        |                                                            |      |          |                                                                                                    | \<br>\<br>/                            |
| Bibliotheken<br>Filter<br>Materialien<br>Name                                                                    | Wird v 🔺 |        | Kategorie                                              | Тур                                                        | Beze | Position | Bibliothek                                                                                                    | ~                                      |
| Bibliotheken<br>Filter<br>Materialien<br>Name<br>Manten                                                          | Wird v 🔺 | 4      | Kategorie<br>METAL                                     | Typ<br>Isotrop                                             | Beze | Position | Bibliothek<br>physicalmateriallibrary.x                                                                                                    |                                        |
| Bibliotheken<br>Filter<br>Materialien<br>Name<br>Manten<br>Epoxy                                                 | Wird V A | 4      | Kategorie<br>METAL<br>OTHER                            | Typ<br>Isotrop<br>Isotrop                                  | Beze | Position | Bibliathek<br>physicalmateriallibrary×<br>phys_material.dat[36]                                                                            | `````````````````````````````````````` |
| Bibliotheken<br>Filter<br>Materialien<br>Manten<br>Epoxy<br>St37-2K(1.0161)                                      | Wird v 🔺 | 4      | Kategorie<br>METAL<br>OTHER<br>METAL                   | Typ<br>Isotrop<br>Isotrop<br>Isotrop                       | Beze | Position | Bibliothek<br>physicalmateriallibrary.x.<br>phys_material.dat[36]<br>phys_material.dat[101]                                                |                                        |
| Bibliotheken<br>Filter<br>Materialien<br>Manten<br>Epoxy<br>\$t37-2k(1.0161)<br>\$t37-2(.0037)                   | Wird v 🔺 | 444    | Kategorie<br>METAL<br>OTHER<br>METAL<br>METAL          | Typ<br>Isotrop<br>Isotrop<br>Isotrop                       | Beze | Position | Bibliothek<br>physicalmaterialibrary.x.<br>phys_material.dat[36]<br>phys_material.dat[102]<br>phys_material.dat[102]                       |                                        |
| Bibliotheken   Filter   Materialien   Manten   Epoxy   St37-2(1.0037)   St375(1.0037)                            | Wird v 🔺 | 4444   | Kategorie<br>METAL<br>OTHER<br>METAL<br>METAL<br>METAL | Typ<br>Isotrop<br>Isotrop<br>Isotrop<br>Isotrop            | Beze | Position | Bibliothek<br>physicalmateriallibrary.x.<br>phys.materialad3 0<br>phys.materialad3 [10]<br>phys.materialad3 [10]<br>phys.materialad3 [103] |                                        |
| Bibliotheken<br>Filter<br>Materialien<br>Manten<br>Epoxy<br>\$137-2(1.0037)<br>\$1375(1.0037)<br>\$152.4(1.0831) | Wird v 🔺 | 444444 | Kategorie<br>METAL<br>OTHER<br>METAL<br>METAL<br>METAL | Typ<br>Isotrop<br>Isotrop<br>Isotrop<br>Isotrop<br>Isotrop | Beze | Position | Bibliothek<br>physicalm aterallbrary.x.<br>phys.materialdad[30]<br>phys.materialdad[10]<br>phys.materialdad[102]<br>phys.materialdad[104]  | · · ·                                  |

Anschließend die Änderungen (Zuweisung von Materialien) aktualisieren.

<MT3> auf einer Komponente > *Eigenschaften* <MT3> auf einer Komponente > *Properties* 

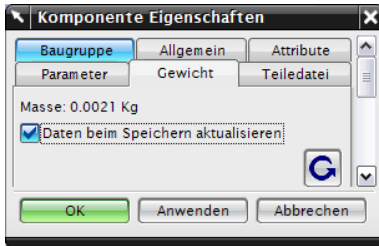

Die Aktualisierung muss für jede Komponente extra gemacht werden!

| Beschreibender Teilename                                                                          | Material   | Gewicht (g) | Status Gewicht |  |
|---------------------------------------------------------------------------------------------------|------------|-------------|----------------|--|
|                                                                                                   |            |             |                |  |
| 🖻 🖌 🚱 <klebefilmabroller_gewi< td=""><td></td><td>318.22</td><td>?</td></klebefilmabroller_gewi<> |            | 318.22      | ?              |  |
| 🖙 🗹 🧊 <ass_zylinderschra< td=""><td>St37-2(1.0</td><td>2.12</td><td>×</td></ass_zylinderschra<>   | St37-2(1.0 | 2.12        | ×              |  |
| 🛛 🗹 🧊 <ass_zylinderschra< td=""><td>St37-2(1.0</td><td>2.12</td><td>×</td></ass_zylinderschra<>   | St37-2(1.0 | 2.12        | ×              |  |
| 🕂 🖌 🛃 <ass_unter_traeger< td=""><td></td><td>313.99</td><td>×</td></ass_unter_traeger<>           |            | 313.99      | ×              |  |
| ✓                                                                                                 | Aluminium  |             | ?              |  |

Wenn alle Materialien zugewiesen wurden und die Änderungen aktualisiert wurden (jede Komponente mit grünem Haken), wird das Gesamtgewicht der Baugruppe (hier: Klebefilmabroller) angezeigt. In der Abbildung wurde die Komponente "Grundplatte" noch nicht aktualisiert.